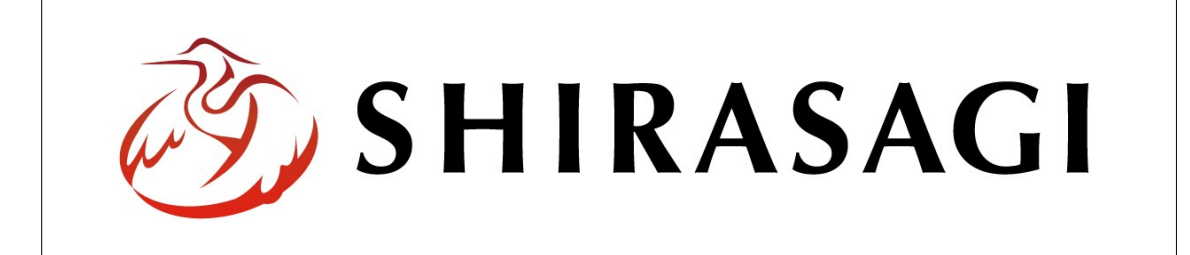

## SHIRASAGI

管理画面操作マニュアル【広告管理】

| 1. | ログ  | イン         | ••• | 2        |
|----|-----|------------|-----|----------|
|    | 1-1 | 管理画面へのログイン |     | <b>2</b> |

- 2. 広告管理 … 3
  - 2-1 広告バナー一覧 … 3
  - 2-2 広告バナーの新規作成 … 4
  - 2-3 広告バナーの編集
     … 7
  - 2-4 広告バナーの削除 … 8
  - 2-5 広告バナーのプレビュー … 9

- 1. ログイン
  - 1-1 管理画面へのログイン

広告管理の操作には、その操作権限を持つアカウントでログインします。アカウントに ついての詳細は、管理者にお問い合わせください。

(1) [ユーザーID またはメールアドレス]と[パスワード]を入力後、[ログイン]をクリックします。

| SHIRASAGI        |            |
|------------------|------------|
| ログイン             | ver. 0.7.0 |
| ユーザーIDまたはメールアドレス |            |
| パスワード            |            |
|                  |            |
| ログイン             |            |
|                  |            |

(2) 作業を行うサイト名をクリックします。

| SHIRASAGI |                                              | サイト管理者 | ログアウト |
|-----------|----------------------------------------------|--------|-------|
| SNS       | - ++                                         |        |       |
| プロフィール    |                                              |        |       |
| ファイル      | 目治体サンフル<br>http://demo.ss-proj.org/ 回        |        |       |
| アカウント     | 企業サンプル<br>http://company.demo.ss-proj.org/ ロ |        |       |
| システム      |                                              |        |       |
| 接続情報      |                                              |        |       |

2. 広告管理

ここでは、トップページ下部にある「広告管理」(広告バナーの作成・編集等)」につい て説明します。

| 人口・世  | 「帯数      |          |            | -                                |         | 関連サイトバナー | 関連サイトバナー    |
|-------|----------|----------|------------|----------------------------------|---------|----------|-------------|
| 総人口   | 人000,000 | 男性       | 00,000人    | アクセスランキング                        |         |          |             |
| 女性    | 00,000人  | 世帯数      | 00,000人    | ★ 家庭ごみの分別早見表                     |         | 即連サイトパナー | 問題サイトパナー    |
|       |          | 20       | )14年4月2日現在 | 👻 <u>夜間休日診療</u><br>👻 <u>防災情報</u> |         | BE TIM   |             |
| 広告    |          |          |            |                                  |         |          | ▶ 広告バナーのご室内 |
| Л     | 「ナー画像    |          | (ナー画像      | バナー画像                            | バナー画像   | パナー画像    | バナー画像       |
| シラサギボ | 市役所      | 〒000-000 | ) 大き県シラサギ  | 市小碧町1丁目1番地1号 📑                   | 行役所のご室内 |          |             |

2-1 広告バナー一覧

(1) 一覧の[広告バナー]をクリックします。

| SHIRASAGI | 自治体サンプル  | 政策課  | サイト管理者 | ログアウト   |
|-----------|----------|------|--------|---------|
| 🗅 自治体サンプル |          |      |        |         |
| メインメニュー   | タイトル     | フォルタ | /一名 7  | Eジュール   |
| コンテンツ     | 「広告バナー   | add  | ۲      | は告管理    |
| 目 固定ページ   | CSS CSS  | CSS  | 7      | マップローダー |
|           | □記事      | docs | I      | 事       |
| ロレイアウト    | 🔁 よくある質問 | faq  | 7      | コテゴリー   |

## (2) 広告バナー一覧が表示されます。

| SHIRASAGI  | 自治体サンプル   |                          |          | 政策課 | サイト管理者         | ログアウト |
|------------|-----------|--------------------------|----------|-----|----------------|-------|
| ← ● 自治体サンプ | レ 🕨 広告バナー |                          |          |     |                |       |
| 広告管理       | 新規作成      |                          | 検索       |     |                |       |
| ■広告バナー     |           |                          |          |     |                |       |
| Ⅲアクセス集計    |           | <ul><li> サイト名 </li></ul> | ファイル名    | 更新  | 后日時            | 状態    |
| 標准指統       |           | □ □ シラサギ                 | 600.html | 20  | 15/04/20 20:03 | 公開中   |
| 10         |           | ◎ ⊵シラサギ                  | 601.html | 20  | 15/04/20 20:03 | 公開中   |
| フォルダー      |           | □ ⊡シラサギ                  | 602.html | 20  | 15/04/20 20:03 | 公開中   |
| 回国定ページ     |           | ◎ ⊵シラサギ                  | 603.html | 20  | 15/04/20 20:03 | 公開中   |
| ロパーツ       |           | □ ⊡シラサギ                  | 604.html | 20  | 15/04/20 20:03 | 公開中   |
| ロレイアウト     |           | ■ ⊵ シラサギ                 | 605.html | 20  | 15/04/20 20:03 | 公開中   |

(1) [新規作成]をクリックします。

| SHIRASAGI  | 自治体サンプル   |          |    |          | 政策課 | サイト管理者         | ログアウト |
|------------|-----------|----------|----|----------|-----|----------------|-------|
| ←  自治体サンプル | レ ト 広告バナー |          |    |          |     |                |       |
| 広告管理       | 新規作成      |          | 検索 |          |     |                |       |
| 回広告バナー     |           |          |    |          |     |                |       |
| Ⅲアクセス集計    |           | <br>サイト名 |    | ファイル名    | 更新  | 府日時            | 状態    |
| 標準提供       |           | ロシラサギ    |    | 600.html | 20: | 15/04/20 20:03 | 公開中   |
| W          | -         | D シラサギ   |    | 601.html | 201 | 15/04/20 20:03 | 公開中   |

(2) 必要事項を入力します。

| SHIRASAGI           | 自治体サンプル            |                  |                |         |           |             | 政策課 | サイト管理者 | ログアウト |
|---------------------|--------------------|------------------|----------------|---------|-----------|-------------|-----|--------|-------|
| ← □ 自治体サンプ)         | レト 広告バナー           |                  |                |         |           |             |     |        |       |
| 広告管理                | <b>一覧</b> へ戻る      | 基本情報             |                |         |           |             |     |        |       |
| 回広告バナー              | アドオン               | <del>ታተト</del> 名 | (ア)            |         |           |             |     |        |       |
| 標準機能                | <b>すべて</b><br>基本情報 | リンクURL           | (イ)            |         |           |             |     |        |       |
| □フォル/ダー □固定ページ      | 公開設定<br>公開予約       | パナー画像            | (ウ)            | ファイルを選択 | 選択されていませ/ | 6           |     |        |       |
| ロパーツ                | 種限                 | 並び順              | (エ)            | 0       |           |             |     |        |       |
| 田設定                 |                    | 公開設定             | (才)            |         |           |             |     |        |       |
| <ul> <li></li></ul> |                    | 折りたたみ表           | 示              |         |           |             |     |        |       |
| モジュール               |                    | 公開予約             | (キ)            |         |           |             |     |        |       |
| 広告管理 🔻              |                    | 折りたたみ表           | 示              |         |           |             |     |        |       |
|                     |                    | 権限               | (コ)            |         |           |             |     |        |       |
|                     |                    | 折りたたみ表           | <del>7</del> 7 |         |           |             |     |        |       |
|                     |                    |                  |                |         | 保存        | <b>††</b> 2 | セル  |        |       |

- (ア) [サイト名]… [サイト名]… 広告のサイト名を入力します。バナー画像の alt 属性に利用します。※入力必須
- (イ) [リンク URL]… バナーのリンク URL を入力します。※入力必須
- (ウ)[バナー画像]… バナーに使用する画像を選択します。
- (エ) [並び順]… バナーの並び順の設定で「指定順」を指定している場合に利用し ます。数字が大きいほど一覧の後方にリンクが表示されます。
- (オ) [公開設定]… このバナーの公開日時を設定します。 ※下記の入力エリアは[折りたたみ表示]をクリックすると表示されます。
- (カ)[公開日時]… バナーに表示する 更新日の指定に利用します。実際 の更新日以外の日付を指定する場 合に利用します。

| 公開設定    |     |  |
|---------|-----|--|
| 折りたたみ表示 |     |  |
| 公開日時 😮  | (力) |  |

(キ)[公開予約]… このバナーの公開日時を予約します。

※下記の入力エリアは[折りたたみ表 示]をクリックすると表示されます。

(ク) [公開開始日時(予約)]… 公開を開 始する日時を指定します。指定した日 時が来るとバナーが公開されます。即 時公開する場合は指定は不要です。

| 公開予約               |  |
|--------------------|--|
| 折りたたみ表示            |  |
| 公開開始日時(予約) 🖗 (力) 📋 |  |
| 公開終了日時(予約) (分)     |  |

- (ケ)[公開終了日時(予約)]… 公開を終 了する日時を指定します。指定した日時が来るとバナーが非公開になります。
- (コ) [権限]… このバナーの権限を設定します。 ※下記の入力エリアは[折りたたみ表示]をクリックすると表示されます。
- (サ) [権限レベル]… このバナ ーを編集可能なユーザーの レベルを指定します。
- (シ) [管理グループ]… このバ ナーを編集可能にするグル ープを選択します。
   該当するチェックボックス をチェックして[グループを

| 権限       |     |                 |    |
|----------|-----|-----------------|----|
| 折りたたみ表示  |     |                 |    |
| 権限レベル 😮  | (サ) | 1 •             |    |
| 管理グループ 💡 | (シ) | グループを選択する       |    |
|          |     | グループ名           |    |
|          |     | シラサギ市/企画政策部/政策課 | 削除 |

設定する]をクリックすると、入力画面に戻ります。

グループの一部を入力して[グループを検索]をクリックして、グループを検索 することもできます。

|             |      |         | グループを検索 |
|-------------|------|---------|---------|
| グループ        | 电話番号 | ファックス番号 | メールアドレス |
| シラサギ市/危機管理部 | /防災課 |         |         |
| シラサギ市/危機管理部 | /管理課 |         |         |
| シラサギ市/危機管理部 |      |         |         |
| シラサギ市/企画政策部 | /広報課 |         |         |
| シラサギ市/企画政策部 |      |         |         |
| 2.5+++*=    |      |         |         |

(3) [保存]をクリックすると、作成した広告が保存されます。

| SHIRASAGI | 自治体サンプル |          | 政策課      | サイト管理者           | ログアウト |
|-----------|---------|----------|----------|------------------|-------|
| ← 自治体サンプル | ▶ 広告バナー |          |          |                  |       |
| 広告管理      | 新規作成    |          | 検索       |                  |       |
| 🖹 広告バナー   |         |          |          |                  |       |
| Ⅲ アクセス集計  |         | □ サイト名   | ファイル名    | 更新日時             | 状態    |
| 標準機能      |         | □ □ シラサギ | 600.html | 2015/04/23 08:01 | 公開中   |
|           |         | ■ 🖻 シラサギ | 601.html | 2015/04/23 08:01 | 公開中   |
| フォルダー     |         | 日 ヴァスト広告 | 73.html  | 2015/04/23 09:31 | 公開中   |

2-3 広告バナーの編集

(1) 広告の一覧で編集する広告のタイトル部分をクリックし、詳細画面で[編集する]をクリックします。

| SHIRASAGI                   | 自治体サンプル |           | 政策課      | サイト管理者           | コグアウト |
|-----------------------------|---------|-----------|----------|------------------|-------|
| ← 自治体サンプル                   | ▶ 広告バナー |           |          |                  |       |
| 広告管理                        | 新規作成    |           | 検索       |                  |       |
| 🗈 広告バナー                     |         |           |          |                  |       |
| ₩ アクセス集計                    |         | □ サイト名    | ファイル名    | 更新日時             | 状態    |
| 標進機能                        |         | □ □ シラサギ  | 600.html | 2015/04/23 08:01 | 公開中   |
|                             |         | □ □ シラサギ  | 601.html | 2015/04/23 08:01 | 公開中   |
| フォルダー                       |         | □ ① テスト広告 | 73.html  | 2015/04/23 09:31 | 公開中   |
| 1 - 1 Juli 11. 2 5 Juli 5 1 |         |           |          |                  |       |
|                             |         |           |          |                  |       |
|                             |         | . ↓       |          |                  |       |
|                             |         | ·         |          |                  |       |

| SHIRASAGI   | 自治体サンプル |        |                | 政策課          | サイト管理者 | ログアウト |
|-------------|---------|--------|----------------|--------------|--------|-------|
| ← □ 自治体サンプル | ▶ 広告バナー |        |                |              |        |       |
| 広告管理        | 編集する    | 基本情報   |                |              |        |       |
| 🖹 広告バナー     | 削除する    | サイト名   | テスト広告          |              |        |       |
| ₩ アクセス集計    | 公開画面    | リンクURL | http://demo.ss | -proj.org/ 🗖 |        |       |
| 標準機能        | プレビュー   | パナー画像  |                |              |        |       |
| □ フォルダー     | 一覧へ戻る   |        |                |              |        |       |
| 周囲定ページ      |         | 並び順    | 0              |              |        |       |

広告一覧でチェックボックスとタイトル以外の場所をクリックした場合に表示され るウィンドウ内の[編集する]をクリックしても、編集することができます。

| SHIRASAGI                                | 自治体サンプル |          | 政策課      | サイト管理者          | ログアウト |
|------------------------------------------|---------|----------|----------|-----------------|-------|
| ← □ 自治体サンプル                              | ▶ 広告バナー |          |          |                 |       |
| 広告管理                                     | 新規作成    |          | 検索       |                 |       |
| 🖹 広告パナー                                  |         |          |          |                 |       |
| Ⅲ アクセス集計                                 |         | □ サイト名   | ファイル名    | 更新日時            | 状態    |
| 標準機能                                     |         | ■ 1 シラサギ | 600.html | 2015/04/23 08:0 | 1 公開中 |
|                                          |         | □ □ シラサギ | 601.html | 2015/04/23 08:0 | 1 公開中 |
| <ul> <li>フォルター</li> <li>固定ページ</li> </ul> |         |          | 73 トナー   | 2015/04/23 09:3 | 1 公開中 |
| ロパーツ                                     |         |          | 編集する     |                 |       |
| 0 レイアウト                                  |         |          | 削除する     |                 |       |
| Ⅲ 設定                                     |         |          | 7.12-    |                 |       |
| Ⅲ フォルダ書き出し                               |         |          | JUET-    |                 |       |
| Ⅲ ページ書き出し                                |         |          | 公開画面を見る  |                 |       |

(2) 編集後、[保存]します。※2-2-(2)参照

2-4 広告の削除

(1) 広告の一覧で削除する広告のタイトル部分をクリックし、詳細画面で[削除する]をクリックします。

| SHIRASAGI    | 自治体サンプル   |        |                | 政策課           | サイト管理者 | ログアウト |
|--------------|-----------|--------|----------------|---------------|--------|-------|
| ←  □ 自治体サンプル | , ▶ 広告バナー |        |                |               |        |       |
| 広告管理         | 編集する      | 基本情報   |                |               |        |       |
| 🖹 広告バナー      | 削除する      | サイト名   | テスト広告          |               |        |       |
| Ⅲ アクセス集計     | 公開画面      | リンクURL | http://demo.se | s-proj.org/ 🗖 |        |       |
| 標準機能         | プレビュー     | 15十二面换 |                |               |        |       |
| □ フォルダー      | 一覧へ戻る     |        |                |               |        |       |
| ▶ 固定ページ      |           | 並び順    | 0              |               |        |       |

一覧からチェックボックスとタイトル以外の場所をクリックした場合に表示される ウィンドウ内の[削除する]をクリックしても、削除することができます。

| SHIRASAGI                                               | 自治体サンプル |         |         | 政策課      | サイト管理者           | コグアウト |
|---------------------------------------------------------|---------|---------|---------|----------|------------------|-------|
| ← □ 自治体サンプル                                             | ▶ 広告バナー |         |         |          |                  |       |
| 広告管理                                                    | 新規作成    |         |         | 検索       |                  |       |
| 🗈 広告バナー                                                 |         |         |         |          |                  |       |
| Ⅲ アクセス集計                                                |         | サイト名    |         | ファイル名    | 更新日時             | 状態    |
| 標準機能                                                    |         | 🗈 シラサギ  |         | 600.html | 2015/04/23 08:01 | 公開中   |
|                                                         |         | 🖹 シラサギ  |         | 601.html | 2015/04/23 08:01 | 公開中   |
| <ul> <li>フォルダー</li> <li>固定ページ</li> <li>ロ パージ</li> </ul> |         | 🖹 テスト広告 | 詳細を見る   | 73.html  | 2015/04/23 09:31 | 公開中   |
| <ul> <li>□ / - )</li> <li>□ / 7 ウ ト</li> </ul>          |         |         | 福美9 る   |          |                  |       |
| Ⅲ 設定<br>Ⅲ フォルダ書き出し                                      |         |         | プレビュー   |          |                  |       |
| Ⅲ ページ書き出し                                               |         |         | 公開画面を見る | 1        |                  |       |

2-5 広告バナーのプレビュー

広告作成時の表示確認はプレビューで行います。

(1) 広告一覧でプレビューを行う広告のタイトル部分をクリックし、詳細画面で[プレビュー]をクリックします。

| SHIRASAGI   | 自治体サンプル |        |               | 政策課           | サイト管理者 | ログアウト |
|-------------|---------|--------|---------------|---------------|--------|-------|
| ← 白 自治体サンプル | ▶ 広告バナー |        |               |               |        |       |
| 広告管理        | 編集する    | 基本情報   |               |               |        |       |
| 🗈 広告バナー     | 削除する    | サイト名   | テスト広告         |               |        |       |
| ₩ アクセス集計    | 公開画面    | リンクURL | http://demo.s | s-proj.org/ 🗖 |        |       |
| 標準機能        |         | バナー画像  |               |               |        |       |
| 日 固定ページ     | 見(V)(A) | 並び順    | 0             |               |        |       |

一覧からチェックボックスとタイトル以外の場所をクリックした場合に表示される ウィンドウ内の[削除する]をクリックしても、削除することができます。

| SHIRASAGI                                       | 自治体サンプル |   |                                         |          | 政策課      | サイト管理者                               | ログアウト          |
|-------------------------------------------------|---------|---|-----------------------------------------|----------|----------|--------------------------------------|----------------|
| ← □ 自治体サンプル                                     | ▶ 広告バナー |   |                                         |          |          |                                      |                |
| 広告管理                                            | 新規作成    |   |                                         |          | 検索       |                                      |                |
| <ul> <li>団 広告バナー</li> <li>III アクセス集計</li> </ul> |         | 0 | サイト名                                    |          | ファイル名    | 更新日時                                 | 状態             |
| 標準機能                                            |         |   | D シラサギ                                  |          | 600.html | 2015/04/23 08:0:                     | 1 公開中          |
| 🔁 フォルダー                                         |         |   | <ul> <li>シラサキ</li> <li>テスト広告</li> </ul> | 詳細を見る    | 73.html  | 2015/04/23 08:0:<br>2015/04/23 09:3: | 1 公開中<br>1 公開中 |
| <ul> <li>目 固定ページ</li> <li>ロ パーツ</li> </ul>      |         |   |                                         | 編集する     |          |                                      |                |
| <ul> <li>レイアウト</li> <li>設定</li> </ul>           |         |   |                                         | 削除する     |          |                                      |                |
| III フォルダ書き出し<br>III ページ書き出し                     |         |   |                                         | 公開画面を見るに | 1        |                                      |                |